# Exploring the online German Correspondent Newspaper

Prepared by Stephen A Conner - February 2014 Edit: 15 March 2015

*Der Deutsche Correspondent* was a German language newspaper published in Baltimore, Maryland from 1841-1918. Marriage and death notices might appear here and not in English language newspapers. Articles may contain rich details about a person's town of origin, when they came to America, occupation, and names of relatives.

For example, the following is the death notice for Henry Scharper in the Baltimore Sun on April 8, 1885:

"SHARPER - On 6<sup>th</sup> April, HENRY, aged 37 years, beloved husband of Amelia Sharper. Relatives and friends are invited to attend his funeral, from his late residence, northwest corner of Eastern avenue and Wolfe street, Thursday afternoon at two o'clock."

The following is a translation of the 10APR1885 German Correspondent Obituary:

"Yesterday afternoon, at 2 o'clock was the burial for Mr. Henry Scharper, divorced from life on the 6th of this month, from the house of mourning, north-west corner Eastern Avenue and Wolf street, out of the city to Baltimore Cemetery. Pastor FA Conradi of the First German United Evangelical Church on Eastern Avenue took serious action and said in a deeply moving speech, the bereaved heartfelt consolation. Among those providing their last respects, the representatives of the "Good - Will- Lodge No. 43, P. R." and the "Germania - Lodge No. 1705, K. of H.," each of which three men acted as pall bearer. Mr. H. Scharper was born on 27 September 1847 in Dassel, Hannover Province, and 32 years ago came to America with parents and lived and worked here until shortly before his death as liquor handler. Only a short time was he on his sickbed until death released him from his severe suffering. He left behind a grieving widow with three under aged children aged 7 months to 12 years and a sister."

The German Correspondent obituary added:

- 1 The name of Henry's church and pastor
- 2 His birthdate
- 3 The town in Germany, where he was born.
- 4 When he came to America.
- 5 His parents also came to America.
- 6 His occupation
- 7 He leaves behind a widow and three children under 12 years and a sister.
- 8 Members of two lodges came to his funeral.

An initiative to digitize this publication started at the Maryland Historical Society. In addition, the University of Maryland scanned available microfilms and digitized copies for online searching. These images are at the US Library of Congress as part of their Chronicling America newspaper project. Insights about searching German Newspapers are at: <a href="http://blog.genealogybank.com/tag/chronicling-america">http://blog.genealogybank.com/tag/chronicling-america</a>

A tutorial for searching the Chronicling America newspapers is at the following link: <u>http://hornbakelibrary.wordpress.com/2014/02/10/how-to-search-for-maryland-newspapers-in-chronicling-america/</u>

### Useful Books:

Ruppert, Gary B., MD. The German Correspondent, Baltimore, Maryland: Death notices & obituaries, 1879-1883. Heritage Books, 2008. Print. Ruppert, Gary B., MD. Translation and Transcription of Marriages, Deaths and Selected Articles of Genealogical Interest, 1879-1883. Heritage Books, 2008. Print.

TOOLS for Foreign Language Newspapers

Reading Old Foreign Script and Documents BING Translator GOOGLE Translator Foreign Word Lists

The date ranges for the German Correspondent at the Library of Congress are from 1858 until 1913. The newspaper did not publish on Sunday until March 1898. \*\* N/A means <u>Not Available</u>.

| 1858 | JAN - JUN | (N/A: JUL-DEC)                 |
|------|-----------|--------------------------------|
|      |           | (N/A: 1859-1865)               |
| 1866 | JAN - JUN | (N/A: MAY 22)                  |
|      |           | (N/A: 1867)                    |
| 1868 | JUL - DEC | (N/A: NOV 27; DEC 26)          |
|      |           | (N/A: 1869)                    |
| 1870 | JAN - DEC | (N/A: JUL 5; NOV 25; DEC 27)   |
| 10/0 | JAN DEC   | (11/A. JOL J, 1107 2J, DLC 2/) |

**1871-1913 are complete** with the following listed as <u>Not Available</u>:

- 1871 (N/A: JUL 5; DEC 26)
  1872 (N/A: JUL 5; NOV 29; DEC 26)
  1873 (N/A: JUN 6; JUL 5; DEC 26)
- 1882 (N/A: JUL 3; NOV 9-11, 15; DEC 14, 16)
- 1883 (N/A: FEB 20; MAR 13, 30; APR 16; AUG 4; SEP 19-24; NOV 22)
- 1884 (N/A: JUL 18)
- 1885 (N/A: JUN 12)
- 1905 (N/A: JUL 16, 30; SEP 10)

## Searching and Translating

1 - Use Google's CHROME web browser for a faster translation.

2 - Go to the page of links at <u>http://www.baltimoregenealogysociety.org/BCGShome/online-resources/useful-links/</u> and scroll down to NEWSPAPERS.

3 - Review the tutorial at: <u>http://hornbakelibrary.wordpress.com/2014/02/10/how-to-search-for-maryland-newspapers-in-chronicling-america/</u>

4 - Go to the LOC Chronicling America site at: <u>http://chroniclingamerica.loc.gov/</u>

| Henry Scharper b. 27 Sep 1 ×                                                                                                    | Our Family History                                                                                                    | × BC Links - Baltimo                                                                                                    | re County 🛛 📲 Bing                                                                                         | g Translator                                                                     | × 🎼 Search Result                                                          | s « Chronicli 🗙 📑 Help                                         |
|----------------------------------------------------------------------------------------------------|----------------------------------------------------------------------------------------------------|----------------------------------------------------------------------------------------------------|----------------------------------------------------------------------------------------------------|----------------------------------------------------------------------------------|----------------------------------------------------------------------------|----------------------------------------------------------------|
| ults/?dateFilterType=yearRange8                                                                                                    | kdate1=1836&kdate2=1922&                                                                                                    | &language=&ortext=&andt                                                                                                    | ext= &phrasetext= &proxt                                                                                   | ext=henry+scharper&ျ                                                             | pro ☆ マ C 🚺 - c                                                            | itation chronicling america                                    |
| LIBRARY OF<br>CONGRESS                                                                                                    | ASK A LIBRARIAN                                                                                                    | DIGITAL COLLECTIONS                                                                                                    | LIBRARY CATALOGS                                                                                           | Search Se                                                                        | earch Loc.gov                                                              | GO                                                             |
| he Library of Congress > Chro                                                                                                    | nicling America                                                                                                    |                                                                                                    |                                                                                                    |                                                                                  |                                                                            |                                                                |
| NATIONAL ENDOWMENT FOR THE<br>Humanities                                                                                                    | CHRONICLING<br>Historic American                                                                                                    | AMERICA<br>Newspapers<br>Congress                                                                                                    | merica's historic newspay<br>formation about America<br>s sponsored jointly by th<br>. <u>Learn more</u> » | per pages from 1836<br>an newspapers publis<br>ne <u>National Endowmer</u>       | -1922 or use the U.S. I<br>hed between 1690-pre<br>nt for the Humanities d | Vewspaper Directory<br>sent. Chronicling<br>and the Library of |
| Search Pages Adva                                                                                                    | anced Search                                                                                                    | ll Digitized Newspaper                                                                                                    | s 1836-1922                                                                                                | US Ne                                                                            | wspaper Directory,                                                         | 1690-Present                                                   |
| Select State(s):<br>Kansas<br>Kentucky<br>Cousiana<br>Maryland<br>Minnesota<br>Mississippi<br>Missouri<br>Limit Search: only fro<br>Language All<br>Enter Search | Or Select Newspaper(<br>Democratic enquirer. (M<br>The Democratic press. ()<br>Deseret evening news.<br>Deseret farmer. (Provo,<br>Der deutsche Correspor<br>The Dispatch. (Provo Ci<br>Dodge City times, (Dod<br>The dellac wealdh, bullet<br>int page or Specific page | s):<br>"arthur, Vinton County, C<br>Eaton, Preble County, Ot<br>(Great Salt Lake City [Ut<br>Utah)<br>dent. (Baltimore, Md.)<br>ty, Utah)<br>ce City, Kan )<br>(Mayouillo, Ku.) | Select Y<br>Newspaper<br>batween 18<br>(m)<br>(m)<br>(m)<br>(m)<br>(m)<br>(m)<br>(m)<br>(m)<br>(m)<br>(m)  | ear(s)*<br>pages are available for<br>136-1922*<br>1836 v to 1922<br>Range<br>to | • newspapers published                                                     | close ×                                                        |
| with any of the words:<br>with the words:<br>heinrich scharper                                                                                                   | wii<br>ithin 5 💌 words of e                                                                                                    | th all of the words:                                                                                                    | with                                                                                                    | the <b>phrase</b> :                                                              |                                                                            |                                                                |
|                                                                                                    |                                                                                                    |                                                                                                    |                                                                                                    |                                                                                  | Clear                                                                      | Search                                                         |
| ages Available: 7,282,409                                                                                                    |                                                                                                    |                                                                                                    |                                                                                                    | 📇 Print 🔊 Subs                                                                   | scribe 🕑 Share/Save                                                        | ĢGive Feedback                                                 |
|                                                                                                    |                                                                                                    |                                                                                                    |                                                                                                    |                                                                                  |                                                                            |                                                                |

Select the advanced search tab. Under State, select Maryland. Under Newspapers, select the second instance of Der Deutsche Correspondent. (NOTE: this is optional because this is the only newspaper from Maryland for now). Finally, enter a name in the search box.

| Henry Scharper b. 27 Sep 1 ×                | Our Family History                 | Sc Links - Baltin                                     | nore County 🛛 🎇 Bing                                                                                                | Translator                                                                    |
|---------------------------------------------|------------------------------------|-------------------------------------------------------|----------------------------------------------------------------------------------------------------|-------------------------------------------------------------------------------|
| ults/?state=Maryland&Iccn=sn83045           | i081&dateFilterType=yearF          | lange&date1=1836&date2                                | =1922&language=&lortext=&                                                                                           | &andtext=&phrasetext=                                                         |
| LIBRARY OF<br>CONGRESS                      | ASK A LIBRARIAN                    | DIGITAL COLLECTIONS                                   | LIBRARY CATALOGS                                                                                                    | Search Sea                                                                    |
| <u>The Library of Congress</u> > <u>Chr</u> | onicling America                   |                                                       |                                                                                                    |                                                                               |
|                                             | S CHRONICLING<br>Historic American | AMERICA<br>Newspapers<br>Newspapers                   | America's historic newspap<br>information about America<br>a is sponsored jointly by the<br>ss. <u>Learn more</u> » | er pages from 1836-1!<br>n newspapers publishe<br>a <u>National Endowment</u> |
| Search Pages Adv                            | anced Search                       | All Digitized Newspape                                | ers 1836-1922                                                                                                    | US New                                                                        |
| All states                                  | from 1836 💌 to 1                   | 922 💌 + enter one o                                   | or more search words                                                                                                |                                                                               |
| Pages Available: 7,282,409                  |                                    |                                                       |                                                                                                    | 📇 Print 📓 Subscr                                                              |
| Results 1 - 2 of 2 1 Jun                    | np to page: G                      | 0                                                     |                                                                                                    |                                                                               |
| Show only front pages                       | Sort by: Relevance  CLICK          | ANYWHERE<br>THIS PAGE                                 |                                                                                                    |                                                                               |
|                                             | <u>Der deuts</u><br>(Baltimor      | <u>che Correspondent.</u><br>e, Md.), April 10, 1885, | Der deutsche Corre<br>(Baltimore, Md.), S                                                                           | espondent.<br>eptember 07,                                                    |

If the search was successful, images will appear that have highlighted text. Click on one of the images to bring up a full screen.

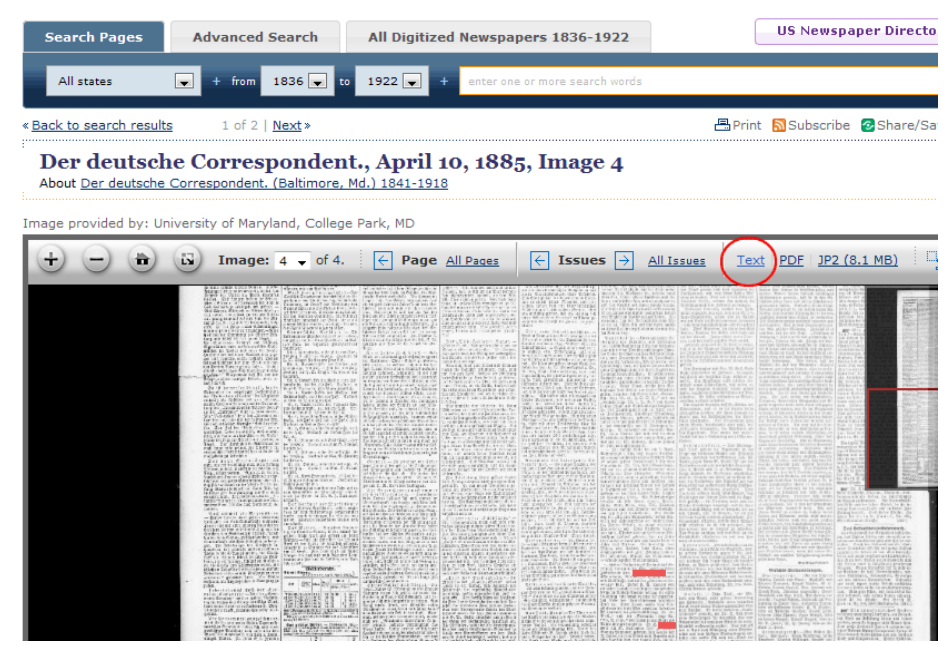

When a full screen image appears, zoom in and print the section of interest. This will come in handy, when you make corrections to the original text. Select "Text" on the top menu bar.

### Google CHROME - Translate and Search

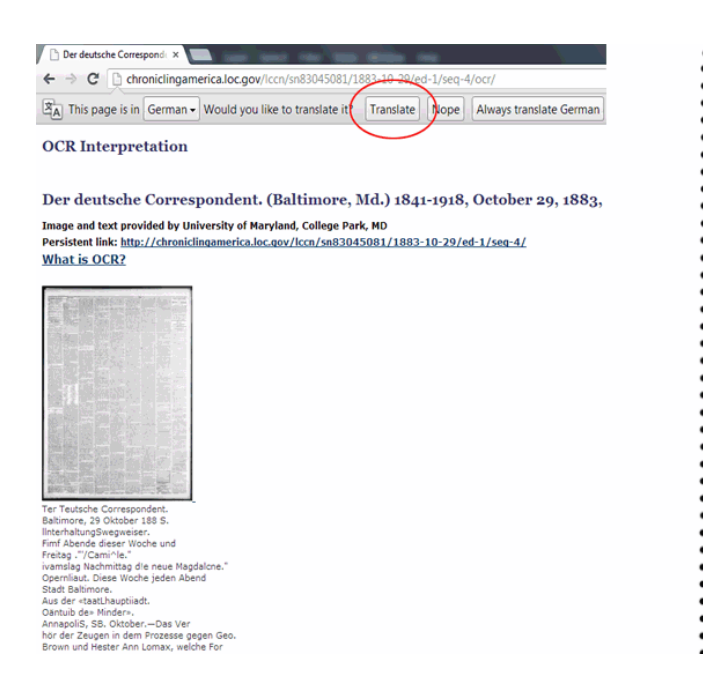

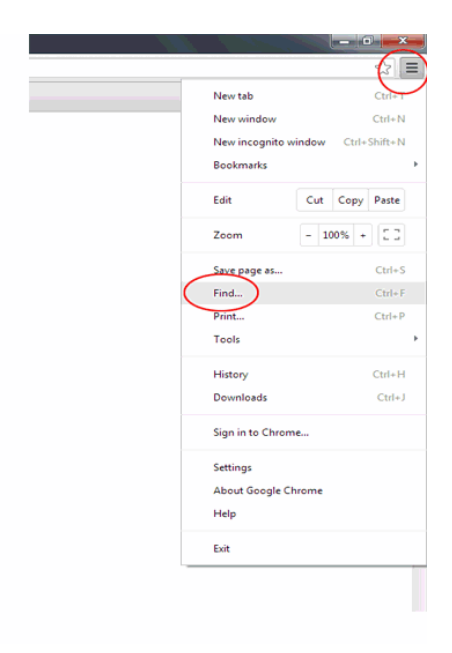

CHROME users can Select the TRANSLATE button on the top menu bar. Then select the "control" icon on the upper right side, and then select FIND. A search box appears in the upper right side. Enter the name of interest.

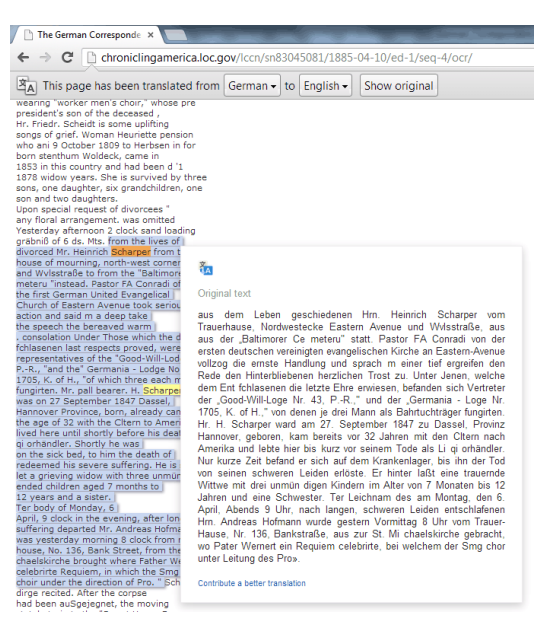

When you position the cursor over the English text on the left, the equivalent German text appears to the right.

If you did not use the CHROME browser, then proceed to the next page.

### Other Web Browsers - Search and Translate

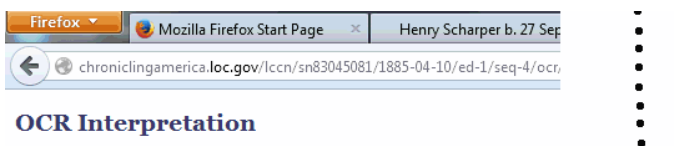

#### Der deutsche Correspondent. (Baltimore, Me

Image and text provided by University of Maryland, College Park, Persistent link: <u>http://chroniclingamerica.loc.gov/lccn/sn830450</u> What is OCR?

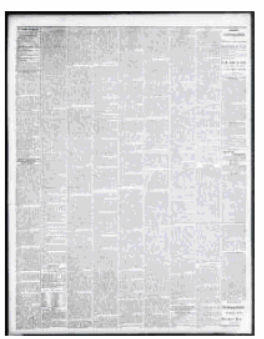

Der Deutsche Correspo>de>t. Freitag, den 10. Npril t>>5. UnterhalNmgS.Weswets-r. Jeden Abend >lese Woche >ind Eamflag Nachmittag: »Gieba." Kord"< oprinhan<. Diese Woche und Sam s>ag Nachmittag: "Colleen Bawn." «Ibangl,">Hollt>aystrak>n-Th>ater.-Diese Woche Rhea: Freiiag Die amerikanische Gräfin." Eainfiag Nachmittag Eamille!" Samstag Abend Die Macht der Liebe.« zfrontftraften-Zheatrr. —Allabendlich >lese Woche und Dienstag und Freitag Nachmittag: Harris" Mammutl, - Museum, Freimaurer-Tempel.—Diese Woche: "Eismeer."

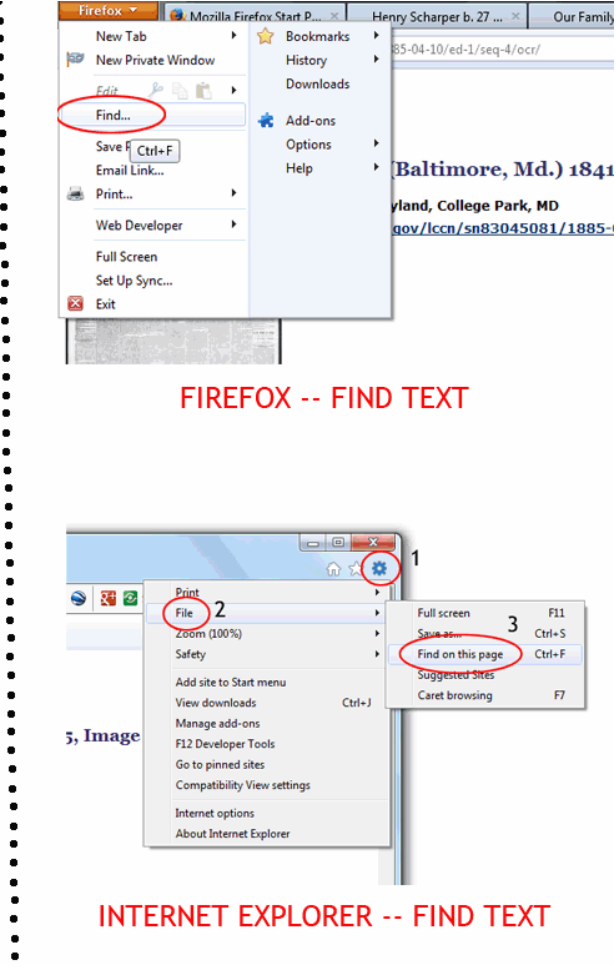

Search for the name of interest.

Firefox users: select the tab in the upper left side of the screen select FIND and then enter the name in the search box that appears in the lower left corner.

Internet Explorer users: select the "gear" icon in the upper right side, select FILE and then select FIND ON THIS PAGE. A search box appears in the upper left side.

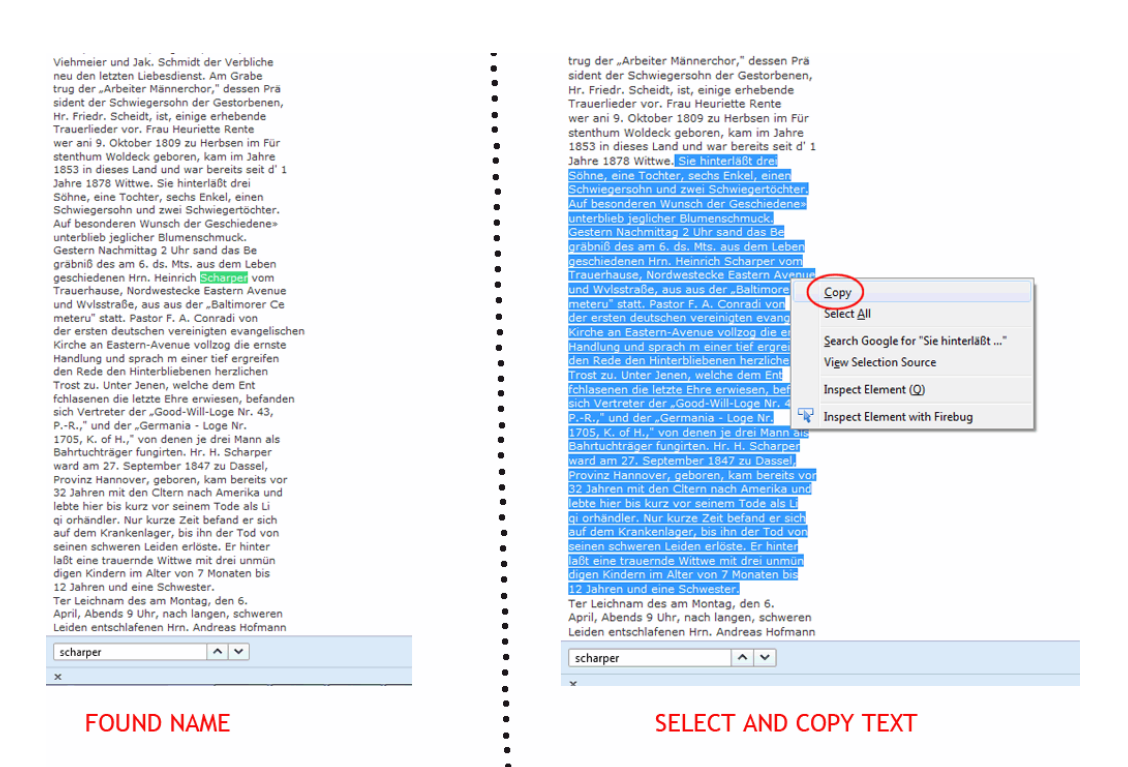

When the name is highlighted, select text well above and well below the name of interest. Position the cursor over the highlighted text and right-click and select COPY. The text is now in your computer's clipboard and may be pasted.

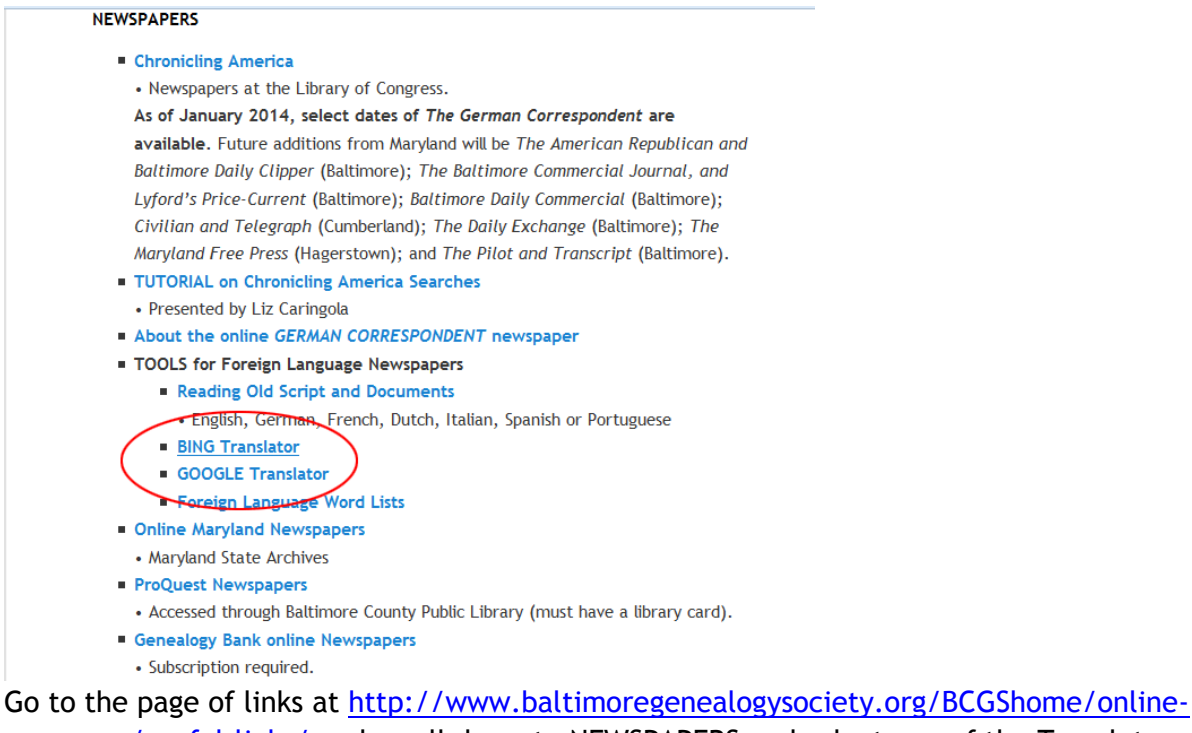

<u>resources/useful-links/</u> and scroll down to NEWSPAPERS and select one of the Translator tools.

| Firefox 🔪 🥘 Mozilla Firefox Start Page 🛛 🛛 | Henry Scharper b. 27 Sep 1847 H × | Our Family History | ×           | E Links - Baltimore | County Geneal > | <ul> <li>Google Tr</li> </ul>        |
|--------------------------------------------|-----------------------------------|--------------------|-------------|---------------------|-----------------|--------------------------------------|
| Translate.google.com                       |                                   |                    |             |                     |                 | $\stackrel{\frown}{\hookrightarrow}$ |
| Google                                     |                                   |                    |             |                     |                 |                                      |
| Translate                                  |                                   |                    |             |                     |                 |                                      |
| German English Spanish Detect language 🔻   |                                   | Eng                | lish German | Spanish 💌           | Translate       |                                      |
| Paste Germa                                | n Text Here                       |                    |             |                     |                 |                                      |

Type text or a website address or translate a document.

The translator utilities have two boxes. Position the cursor over the box on the left and rightclick and then select PASTE.

| etox 🛀 🥹 Mozilla Firefox Start Page 🛛 🛛 🛛                                                                                                    | Henry Scharper b. 27 Sep 1847 H $	imes$   | Our Family History                                                                                                    | 🗙 📴 Links - Baltimore County Geneal 🛛 🗱 Google Translate                                                                                                    |
|----------------------------------------------------------------------------------------------------|-------------------------------------------|----------------------------------------------------------------------------------------------------|----------------------------------------------------------------------------------------------------|
| 🗰 🔪 🌏 translate. <b>google.com</b> /#auto/en/Sie hinterläß                                                                                                    | drei‰ASöhne%2C eine Tochter%2C sech       | is Enkel%2C einen%0ASchi                                                                                                    | wiegersohn und zwei Schwiegertöchter.‰AAuf besonderen Wunsc 🏫 🛡 🕻                                                                                                    |
| Google                                                                                                    |                                           |                                                                                                    |                                                                                                    |
| Franslate                                                                                                    |                                           |                                                                                                    |                                                                                                    |
| German English Spanish German - detected                                                                                                    | *                                         | te Er                                                                                                    | nglish German Spanish 💌 Translate                                                                                                    |
| Sie hinterläßt drei<br>Söhne, eine Tochter, sechs Enkel, einen<br>Schwiegersohn und zwei Schwiegertöchte<br>Auf besonderen Wunsch der Geschiedene<br>unterblieb jeglicher Blumenschmuck.<br>Gestern Nachmittag 2 Uhr sand das Be<br>gräbniß des am 6. ds. Mts. aus dem Lebe<br>geschiedenen Hrn. Heinrich Scharper von<br>Trauerhause, Nordwestecke Eastern Aver<br>und Wilsstraße, aus aus der "Baltimorer C<br>meteru" statt. Pastor F. A. Conradi von<br>der ersten deutschen vereinigten evangeli<br>Kirche an Eastern-Avenue vollzog die erns<br>Handlung und sprach m einer tief ergreifer<br>den Rede den Hinterbliebenen herzlichen<br>Trost zu. Unter Jenen, welche dem Ent<br>fchlasenen die letzte Ehre erwiesen, befar<br>sich Vertreter der "Good-Will-Loge Nr. 43,<br>P-R.," und der "Germania - Loge Nr.<br>1705, K. of H.," von denen je drei Mann als<br>Bahrtuchträger fungirten. Hr. H. Scharper<br>ward am 27. September 1847 zu Dassel,<br>Provinz Hannover, geboren, kam bereits v<br>32 Jahren mit den Cltern nach Amerika un<br>lebte hier bis kurz vor seinem Tode als Li<br>gi orhändler. Nur kurze Zeit befand er sich<br>auf dem Krankenlager, bis ihn der Tod von<br>seinen schweren Leiden erlöste. Er hinter<br>laßt eine trauernde Wittwe mit drei unmün<br>digen Kindern im Alter von 7 Monaten bis<br>12 Jahren und eine Schwester. | r.<br>»»<br>ue<br>e<br>schen<br>te<br>den | × SSAA<br>SSAA<br>Ygdd<br>Faan<br>tt<br>CA<br>tt<br>CA<br>tt<br>CA<br>tt<br>CA<br>tt<br>CA<br>tt<br>SSAA<br>R<br>Ygd<br>Faan<br>tt<br>CA<br>SSAA<br>R<br>Ygd<br>CA<br>Faan<br>T<br>CA<br>SSAA<br>R<br>Ygd<br>CA<br>Faan<br>T<br>CA<br>SSAA<br>R<br>Ygd<br>CA<br>SSAA<br>R<br>Y<br>SSAA<br>R<br>Y<br>SSAA<br>S<br>SSAA<br>R<br>Y<br>SSAA<br>S<br>SSAA<br>R<br>Y<br>SSAA<br>R<br>Y<br>SSAA<br>R<br>Y<br>SSAA<br>S<br>SSAA<br>R<br>Y<br>SSAA<br>R<br>Y<br>SSAA<br>S<br>Y<br>S<br>S<br>S<br>S<br>S<br>S<br>S<br>S<br>S<br>S<br>S<br>S<br>S<br>S | She is survived by three<br>Sons, one daughter , six grandchildren , a<br>Son and two daughters .<br>It the special request of divorcees "<br>emained under any floral arrangement.<br>(esterday afternoon 2 clock loading sand<br>präbniß of 6 ds . Mts. from the life<br>livorced from Mr. Heinrich Scharper<br>Funeral home , Northwest corner of Eastern Avenue<br>und Wvlsstraße to from the " Baltimore Ce<br>neteru "instead . Pastor F. A. Conradi of<br>he first German United Evangelical<br>Church on Eastern Avenue took the serious<br>Action and said m a deep take<br>he speech welcoming the bereaved<br>Consolation . Under Those who develop the<br>chlasenen paid their last respects , were<br>epresentatives of the " Good- Will- Lodge No. 43,<br>PR., "and the" Germania - Lodge No.<br>705 , K. of H., " each of which three men as<br>Pall bearer fungirten . Hr. H. Scharper<br>vas on 27 September 1847 to Dassel,<br>fannover Province , born, already occurred<br>42 years with the Cltern to America and<br>ved here until shortly before his death as Li<br>i g i orhandler . Only a short time he was<br>on the sick bed , until the death of him<br>is severe sufferings redeemed . He is survived<br>.et a grieving widow with three unmūn<br>ended children aged from 7 months to<br>2 years and a sister. |

The German text appears in the left box and the right box contains the English text. The translation is ripe with errors, because the microfilm images are of poor quality. If you printed out the section of interest, you can make corrections to the box on the left. The updated translation will appear in the right box.